🔎 H3C V7 平台无线控制器下联终端漫游移动后 VLAN\_ID 无法切换问题

wlan接入 wlan优化 **丁犁** 2018-09-26 发表

## 组网及说明

如下图拓扑所示,AP1、AP2 瘦AP采用本地转发模式,分别连接各自楼栋的汇聚交换机SW1、SW2。 AP1、AP2发送的SSID名称相同。

每栋楼无线终端的网关部署在汇聚交换机上,及连接 AP1 的终端网关在汇聚SW1上,连接 AP2 的终端网关在汇聚SW2上。

聚合SW1、聚合SW2 与核心SW之间均采用三层路由转发。

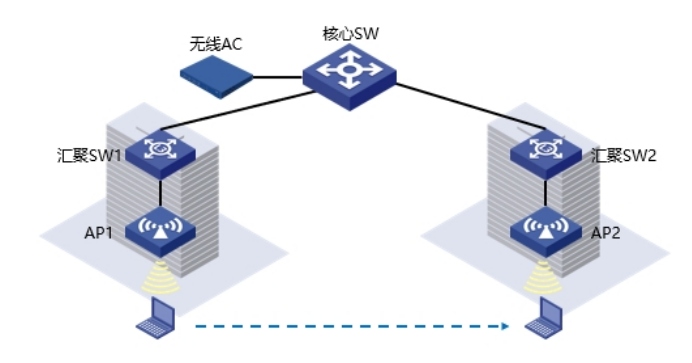

## 问题描述

无线终端 连接 AP1 发送的SSID,访问网络资源正常。

后续该终端移动漫游到 AP2 信号覆盖区域,终端能够连接到 AP2 发送的 SSID,但是无法访问网络资源。

| 过程分析 |                                                                                                    |
|------|----------------------------------------------------------------------------------------------------|
| 1、   | 首先观察终端漫游轨迹,检查实际终端移动连接无线AP的情况。<br>[AC] display wlan mobility roam-track mac-address xxx-xxxx //xxxx为测试终端的MAC地址<br>Total entries: 2<br>BSSID Created at Online time AC IP address RID AP name<br>0440-a9a0-2220 2018-09-14 20:34:53 00h 00m 19s 127.0.0.1 1 AP2<br>0440-a9a0-2330 2018-09-14 20:33:29 00h 02m 18s 127.0.0.1 2 AP1<br>通过漫游轨迹,确认终端确实是从AP1移动到了AP2。                                                                                                    |
| 2、   | 检查终端连接 AP1、AP2 明细信息。<br>终端漫游前:<br>[AC]display wlan client mac-address xxxx-xxxx verbose //xxxx为终端MAC地址<br>Total number of clients: 1<br>MAC address : xxxx-xxxx<br>IPv4 address : 192.168.0.2<br>IPv6 address : N/A<br>Username : N/A<br>AID : 1<br>AP ID : 247<br>AP name : AP1<br>Radio ID : 2<br>SSID : freewifi<br>BSSID : 0440-a9a0-2330<br>VLAN ID : 2018<br><br>终端漫游后:<br>[AC]display wlan client mac-address xxxx-xxxx verbose //xxxx为终端MAC地址<br>Total number of clients: 1<br>MAC address : 7c04-d086-a1b8<br>IPv4 address : 192.168.0.2 |
|      |                                                                                                    |

IPv6 address : N/A Username : N/A AID : 1 AP ID : 250 AP name : AP2 Radio ID:1 SSID : freewifi BSSID: 0440-a9a0-2220 **VLAN ID : 2018** 终端漫游前和漫游后, VLAN ID和IP地址均没有发生改变。 3、检查AP1、AP2 视图相关配置。 # wlan AP1 model WTU430H serial-id 219801A14Dxxxxxxxxx map-configuration cfa0:/AP1.txt radio 1 service-template 2 vlan 2018 radio enable radio 2 # wlan AP2 model WTU430H serial-id 219801A14Dyyyyyyyyyy map-configuration cfa0:/AP2.txt radio 1 service-template 2 vlan 2000 radio enable radio 2 # 通过上述配置发现,AP1 radio1 下联终端属于VLAN2018,AP2 radio2 下联终端属于VLAN2000 但是结合第2点,查看到的终端漫游前后,VLAN ID和IP地址没有发生改变的情况,即可得知: 故障是由于,终端在漫游到AP2 连接后,没有加入到VLAN 2000中获取IP地址,导致终端漫游后 访问网络资源不通。 4、检查相关服务模板配置。 # wlan service-template 2 ssid freewifi

client forwarding-location ap service-template enable

#

•

观察server-template 2配置发现,该服务模板采用了缺省的客户端Cache老化时间,及client cach e aging-time 180。该功能定义如下:

无线客户端Cache记录了客户端的PMK列表、接入VLAN以及其他授权信息。无线客户端断开连接 之后,如果在客户端Cache老化时间内再次成功关联AP,则可继承Cache记录的各种授权信息,实现 快速漫游。及V7 平台AC 缺省开启了三层漫游特性。

正因为V7平台 AC 缺省开启了三层漫游特性,因此导致了终端在从AP1漫游到AP2后,该终端属于 VLAN没有发生改变,导致与实际部署的业务VLAN不一致,造成终端漫游到AP2后无法访问网络资源

## 解决方法

根据组网部署要求,在V7 AC控制器上将三层漫游特性关闭,及增加如下配置后,问题即可解决。 终端从AP1 漫游到AP2后,其对应的VLAN ID也随之发生改变。

# wlan service-template 2 ssid freewifi client forwarding-location ap client cache aging-time 0 //增加 service-template enable #